## Lijstweergave

## Kolom toevoegen

In dit kennisbankartikel wordt uitgelegd hoe kolommen toegevoegd kunnen worden aan de lijstweergave, zodat de lijstweergave de gewenste gegevens van de records laat zien. Dit kan gedaan worden door het tandwieltje te openen en op 'Velden voor weergave selecteren' te klikken.

| Myrolutor Flowtest Q. Zoeken in Per                                                                      | irsonen en meer                              |                       | *                                       | ] 🗄 ? 🌣 🐥 🄇           | 6 |
|----------------------------------------------------------------------------------------------------|----------------------------------------------|-----------------------|-----------------------------------------|-----------------------|---|
| Mysolution Hoofdpagina Chatter Accounts V Zoek accounts Personen V Zoek personen Vacatures               | ✓ Talentpools ✓ Zoek vacatures Sollicitaties | ✓ Dashboards ✓ Rappor | rten 🗸 Bedrijfsmiddelen 🗸 Plaatsing     | yen 🗸 Meer 🔻          | / |
| Personen<br>Testlijst 👻 🌶                                                                                |                                              | Nieuw                 | Importeren Lijst-e-mailbericht verzende | n Afdrukbare weergave | 0 |
| 7 Items • Gesorteerd op Naam • Gefitterd op Mijn personen - Functie, Naam • 9 minuten geleden bijgewerkt |                                              |                       | Q, Zoeken in deze lijst                 | <b>Ⅲ・ ℃ / 0</b>       | Ŧ |
| Naam † V Accountnaam V Telefoon                                                                          | ✓ E-mail                                     | ✓ Functie E           | BESTURINGSELEMENTEN LIJSTWEERGAVE       | ooneigenaarallas 🗸    |   |
| 1 Claudia Tester                                                                                         |                                              | ,                     | Nieuw                                   |                       | • |
| 2 Jan Tester Mysolution                                                                                  |                                              | ,                     | Klonen                                  |                       | • |
| 3 Telefoon Overnemen                                                                                     |                                              | Support Const         | Naam wiizigen                           |                       | ۳ |
| 4 Test Jeroen                                                                                            |                                              |                       |                                         | ۳                     |   |
| 5 Test Telefoonnummer naar 0031                                                                          |                                              | Support Const         | instellingen voor delen                 |                       | r |
| 6 Test ZZP kandidaat                                                                                     |                                              | 1                     | Lijstfilters bewerken                   |                       | r |
| 7 Test ZZP 2                                                                                             |                                              | 1                     | Velden voor weergave selecteren         |                       | r |
|                                                                                                    |                                              |                       | /erwijderen                             |                       |   |
|                                                                                                    |                                              |                       |                                         |                       |   |

Er zal een pop-up scherm verschijnen waarin velden uit de persoon geselecteerd kunnen worden. Door op het pijltjes te klikken kunnen velden als kolommen toegevoegd of verwijderd. Met de pijltjes aan de rechterkant van de pop-up kan de positie van de velden gewijzigd worden.

| 1 Claudia Tester                |            |                            |                             |          |                    | ADH | T |
|---------------------------------|------------|----------------------------|-----------------------------|----------|--------------------|-----|---|
| 2 Jan Tester                    | Mysolution | Velden voor wee            | gave selecteren             |          |                    | ADH | V |
| 3 Telefoon Overnemen            |            |                            |                             |          | Support Consultant | ADH | Y |
| 4 Test Jeroen                   | Beschikbe  | are velden                 | Zichtbare velden            | _        |                    | ADH | - |
| 5 Test Telefoonnummer naar 0031 | Datum      | n van laatste verzoek om * | Naam                        | <b>^</b> | Support Consultant | ADH | V |
| 6 Test ZZP kandidaat            | Datum      | n van laatste wijziging    | Accountnaam                 |          |                    | ADH | V |
| 7 Test ZZP 2                    | Datum      | volgende fase              | Telefoon                    | <b>•</b> |                    | ADH | V |
|                                 | E-mail     | (prive)                    | F-mail                      | _        |                    |     |   |
|                                 | E-mail     | (zakelijk)                 | Dunatio                     |          |                    |     |   |
|                                 | Figena     | ar                         | Puncte                      |          |                    |     |   |
|                                 | C Store    |                            | Contactpersooneigenaaralias |          |                    |     |   |
|                                 | Eigena     | ar laatste bericht 🔹       |                             |          |                    |     |   |
|                                 |            |                            |                             |          |                    |     |   |
|                                 |            |                            | Annuleren                   |          |                    |     |   |
|                                 |            |                            |                             |          |                    |     |   |
|                                 |            |                            |                             |          |                    |     |   |

Na het opslaan, zullen de verwijderde, toegevoegde of aangepaste velden zichtbaar zijn als kolommen.